# Repertorium

## Manual de usuário

FFC – Unesp/Marília

Versão Setembro/2010

# Sumário

| 1 – Sobre o Repertorium       | 3  |
|-------------------------------|----|
| 2 – Primeiros Passos          | 4  |
| 2.1 – Cadastro Inicial        | 4  |
| 2.2 – Acessar                 | 5  |
| 2.3 – Recuperar Senha         | 5  |
| 3 – Como submeter um material | 6  |
| 3.1 – Iniciando a submissão   | 6  |
| 3.2 – Campos de Preenchimento |    |
| 3.3 – Finalizando a Submissão | 12 |
| 4 – Como criar uma comunidade | 13 |
| 5 – Como criar uma coleção    | 17 |
| Apêndice A                    | 22 |

# 1 – Sobre o Repertorium

O *Repertorium* é o Repositório Institucional Digital da Faculdade de Filosofia e Ciências da Unesp de Marília, sendo um ambiente digital colaborativo entre docentes, discentes, servidores técnicos e administrativos e comunidade externa, que seja acessível a qualquer tempo e lugar e que contenha os principais e/ou todos os conteúdos digitais para o desenvolvimento dos trabalhos e atividades acadêmicas e de gestão da FFC/Marília.

O *Repertorium* é organizado por Comunidades, Subcomunidades e Coleções. A Comunidade é o nível mais alto na hierarquia podendo ser composta por Subcomunidades e, por fim, Coleções. As comunidades poderão ser instituídas a partir de departamentos de ensino, cursos, grupos de pesquisa, etc. que criarão coleções nas quais serão depositados os materiais gerados. Os materiais somente podem ser depositados nas Coleções.

Para acessar o **Repertorium** acesse o endereço eletrônico: http://repertorium.marilia.unesp.br.

| REPERTORIUM - Unesp Ma                                                                                                    | rília                                                                                                    |
|----------------------------------------------------------------------------------------------------|----------------------------------------------------------------------------------------------------|
| Bem vindo ao Repertorium                                                                                                    | Pursar no Deportorium                                                                                      |
| O Repertorium é o Repositório Institucional Digital da Faculdade de Filosofia e Ciências da Unesp<br>de Marília, sendo um ambiente digital colaborativo entre docentes, discentes, servidores técnicos<br>e administrativos e comunidade externa, que seja acessível a qualquer tempo e lugar e que<br>contenha os principais e/ou todos os conteúdos digitais para o desenvolvimento dos trabalhos e<br>atividades acadêmicas e de gestão da FFC/Marília. | Buscar<br>Busca Avançada                                                                                   |
| Buscar no Repertorium                                                                                                    | Visualizar                                                                                                 |
| Entre com o argumento de busca no Repertorium.<br>Buscar<br>Comunidades no Repertorium                                                                                                    | Todo o Repertorium<br>> Comunidades & Coleções<br>> Pela data de envio<br>> Autor<br>> Título<br>> Assunto |
| Selecione uma comunidade para visulizar suas Coleções.                                                                                                    | Minha conta                                                                                                |
| <ul> <li>Gestão [0]</li> <li>Graduação [14]</li> <li>Grupos de Pesquisa [1]</li> <li>Periódicos Eletrônicos [4]</li> <li>Programas de Pôs-Graduação [0]</li> <li>Projetos de Extensão [0]</li> </ul>                                                                                                    | Entrar<br>Cadastrar                                                                                        |
| Este portal está usando o Manakin, framework da Universidade do Texas University. Para ma                                                                                                    | iores informações visite:                                                                                  |
| http://di.tamu.edu e http://dspace.org<br>Contate-nos   Envie uma mensagem para os adm                                                                                                    | inistradores do Repertorium                                                                                |

Figura 1. Página Inicial do Repertorium.

## 2.1 – Cadastro Inicial

Primeiramente, acesse o Repertorium pelo endereço eletrônico: *http://repertorium.marilia.unesp.br*. Para realizar o cadastro no Repertorium acesse a opção "Cadastrar" do menu "Minha Conta".

|                     | Minha conta |  |
|---------------------|-------------|--|
| Entrar<br>Cadastrar |             |  |

Figura 2. Menu "Minha Conta".

Insira um e-mail válido para iniciar o processo de cadastro e pressione o botão "Cadastrar".

| Cadastro              | de novo usuário                                                                    |
|-----------------------|------------------------------------------------------------------------------------|
| Verificar Email Cr    | iar Perfil → Finalizar                                                             |
| Cadastrar uma cont    | ca para reveber mensagens eletrônicas das coleções sobre novos itens.              |
| Endereço de<br>email: | Este endereço de email será verificado e utilizado como identificação<br>de login. |
| Cadastrar             |                                                                                    |

Figura 3. Cadastro de Novo Usuário.

Você receberá um e-mail informando a confirmação de seu registro e os passos necessários para terminar o processo de cadastro no Repertorium. Finalizado o processo de cadastro, você já está habilitado para acessar o Repertorium no endereço eletrônico: *http://repertorium.marilia.unesp.br*.

## 2.2 – Acessar

Para entrar no Repertorium acesse a opção "Entrar" no menu direito e informe seu e-mail e senha (criados no processo de cadastro).

| Entrar no rep          | ositório          |
|------------------------|-------------------|
| Endereço de<br>E-Mail: |                   |
| Senha:                 | Esqueceu a senha? |
| Entrar                 |                   |

Figura 3. Entrar no Repertorium.

## 2.3 – Recuperar Senha

Para recuperar sua senha acesse a opção "Esqueceu a senha?" e informe o seu e-mail. Você receberá um e-mail com as orientações necessárias para recadastrar uma nova senha de acesso.

| Esqueceu                                     | a senha                                                                            |
|----------------------------------------------|------------------------------------------------------------------------------------|
| Verificar Email Muda                         | ar senha → Finalizar                                                               |
| Entre com o endereço<br>com maiores informaç | ) de email registrado no repositório, uma mensagem eletrônica será enviada<br>ões. |
| Endereço de<br>email:                        | Entre com o mesmo email utilizado no cadastramento.                                |
| Enviar informações                           | ]                                                                                  |

Figura 4. Recuperar Senha.

# 3 – Como submeter um material

Para iniciar o processo de submissão de um material você já deve ter realizado os seguintes passos:

1) Ter realizado um cadastro e ter acessado o Repertorium [ver Capítulo 2].

2) Ter permissão para submissão de material nas Coleções. Entre em contato com o Gestor da Comunidade em que a Coleção está inserida para receber sua permissão.

## 3.1 – Iniciando a submissão

Para iniciar o processo de submissão acesse a opção "Submissões" do menu "Minha Conta".

|        | Minha conta |  |
|--------|-------------|--|
| sair   |             |  |
| Perfil |             |  |
| Submis | ssões       |  |

Figura 5. Opção Submissões.

Em seguida, acesse a opção "Iniciar uma nova submissão".

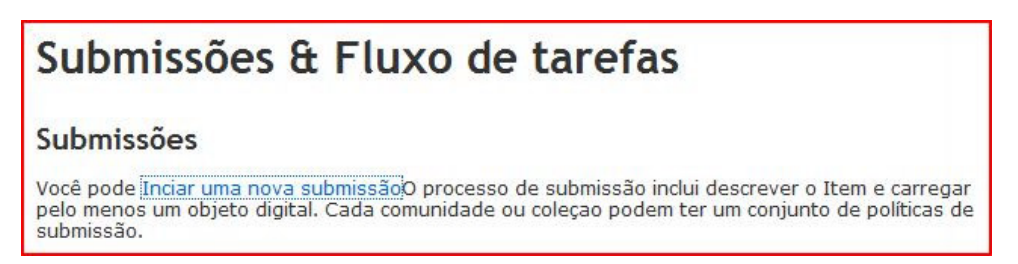

Figura 6. Iniciar Nova Submissão.

Inicialmente é necessário que você escolha em qual "Coleção" você quer submeter sua produção. Você visualizará somente as Coleções em que estiver habilitado para submeter. Qualquer dúvida entre em contato com o gestor de sua comunidade.

| Selecione um | ia Coleção                                                             |
|--------------|------------------------------------------------------------------------|
| Coleção:     | Selecione a coleção 👻<br>Selecione a Coleção que deseja submter o Item |

Figura 7. Seleção de Coleção.

Em seguida, uma tela será exibida contendo duas questões inicias. Selecione-as de acordo com a sua necessidade:

**1. O item tem mais de um título**, por exemplo, um título em outra língua. Se este for o caso marque essa opção.

2. O item foi previamente publicado ou distribuído ao público. Marque essa opção se sua produção já tenha sido distribuída ou publicada. Posteriormente, será solicitado para que você preencha os campos de "data de publicação", "editora" e "citação".

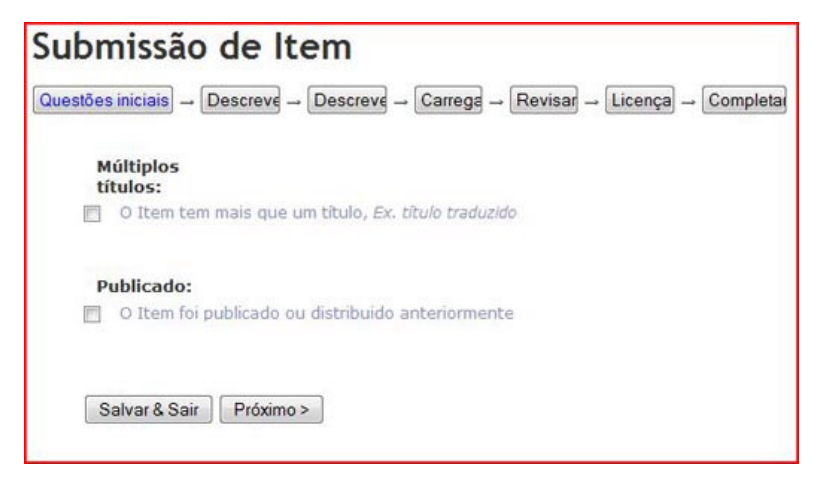

Figura 8. Opções Iniciais de Submissão.

### 3.2 – Campos de Preenchimento

Após preencher a tela com as questões iniciais, você será conduzido para o fluxo de submissão, ilustrado a seguir:

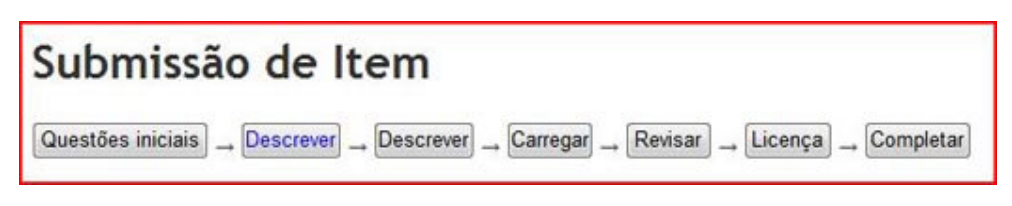

Figura 9. Fluxo de Submissão.

Em cada etapa do fluxo, você deverá preencher os metadados relativos a sua produção. Esses metadados são fundamentais para o correto armazenamento e facilidade de localização de sua produção dentro do Repertorium.

#### Atenção!

Todas as Coleções e Comunidades são **por padrão de acesso livre**, caso deseje que sua produção fique com o acesso restrito à FFC, entre em contato com o gestor de sua comunidade.

A seguir, são descritos os campos (em ordem alfabética) que você encontrará para o preenchimento durante a submissão da produção:

#### Arquivo \*

Campo em que o arquivo será carregado. Clique no botão "Arquivo..." e uma nova janela permitirá que você selecione o arquivo do seu computador.

#### Autores \*

A pessoa responsável pela criação do conteúdo da produção. Os nomes dos autores devem ser registrados na mesma ordem em que aparecem na produção. Selecione a opção "Add" para adicionar mais autores.

**Atenção!** Insira no primeiro campo o último sobrenome e no segundo campo o prenome seguido dos demais sobrenomes que antecedem ao último.

Orientações:

- Entrar o nome completo do autor, sem abreviações.

- Apenas a primeira letra de cada nome deve ser maiúscula.

- Sobrenomes que indicam grau de parentesco (Ex: Filho, Neto, Sobrinho e Júnior) são incluídos juntamente com o último sobrenome.

- As produções de responsabilidade de entidade (órgãos governamentais, empresas, associações, congressos, seminários, etc.) têm entrada, de modo geral, pelo seu próprio nome, por extenso.

#### Data de Emissão \*

É a data de publicação de sua produção. Informe a data da publicação ou distribuição pública (você pode deixar o mês e/ou o dia em branco se não for aplicável). Não informe a data se a produção foi publicada anteriormente. Nesse caso a data que ficará associada à produção será a data da sua inclusão no Repertorium.

#### Descrição \*

Preencha qualquer outra informação ou comentários adicionais que descreva a produção.

#### Descrição do Arquivo \*

Opicionalmente, forneça uma breve descrição do arquivo que está sendo carregado, por exemplo, "Artigo principal", ou "Dados de leitura do experimento".

#### Editor \*

Pessoa ou instituição responsável pela produção editorial. Insira o nome do editor da última publicação da produção.

#### Orientações

- Quando a editora (ou editor) não puder ser identificada, deve-se indicar a expressão sine nomine, abreviada, entre colchetes [s.n.].

#### Identificadores \*

Preencha o Identificador se a produção possuir um número único que a identifique.

#### Opções:

- ISSN - International Standard Serial Number - é o identificador do título de uma publicação seriada, tornando-o único e definitivo.

\* ISBN - International Standard Book Number - é um sistema identificador único de livros.

 \* ISMN - International Standard Music Number - o número internacional normalizado que identifica cada editor musical e cada publicação desse editor.

\* OUTRO - Outro tipo de identificador da produção (Ex: DOI, etc.).

#### Idioma \*

Selecione o idioma do conteúdo principal do item. Se o idioma não aparecer na lista apresentada, selecione "Outros". Se o conteúdo não tem realmente uma língua (por exemplo, se um conjunto de dados ou uma imagem), selecione "N/A".

#### Outros Títulos \*

Preencha esse campo se a produção possui mais de um título, por exemplo, um título em outra língua.

#### Palavras-Chave \*

Insira as palavras-chave necessárias para descrever a produção. Essa opção é muito importante, pois quanto maior for o número de palavras-chave inseridas, maior possibilidade de sua produção ser localizada no Repertorium.

#### Patrocinadores \*

Insira o nome dos patrocinadores e/ou códigos de financiamento.

#### Resumo \*

Insira o resumo da produção.

#### Série/Número \*

Preencha esses campos se a produção fizer parte de uma série e possuir um número.

#### Tipo \*

Selecione o(s) tipo(s) do conteúdo do item. Para selecionar mais de um valor na lista, segure a tecla "ctrl" ou a tecla "Shift".

#### Título \*

Palavra ou frase que identifica o item que está sendo referido.

Orientações:

- Não terminar o título com pontuação.

- Colocar maiúsculas apenas para a primeira letra do título e para nomes próprios.

## 3.3 – Finalizando a Submissão

Na última etapa do processo de submissão, você deverá estar ciente das licenças envolvidas para a inserção e distribuição de sua produção no Repertorium [Apêndice A].

Para finalizar a submissão, você deverá selecionar a opção "Eu concedo a licença" e clicar no botão "Submissão Completa".

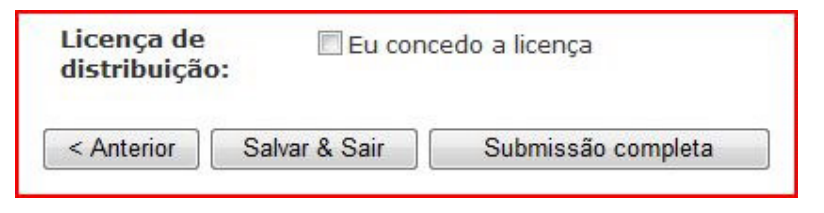

Figura 10. Conceder a Licença.

Em seguida, uma tela de confirmação de envio é apresentada.

| Submissão completa                                                                                                    |
|----------------------------------------------------------------------------------------------------|
| A submissão, agora, será enviada para o processo de revisão. Você receberá uma mensagem<br>eletrônica (email) assim que a submissão for revisada e ficar disponível na coleção se não houver<br>problemas na submissão. Pode-se checar o status da submissão visitando a página de<br>submissões. |
| Ir para a página de submissões                                                                                                    |
| Submeter outro Item                                                                                                    |

Figura 11. Submissão Completa.

## 4 – Como criar uma comunidade

Para a criação de uma comunidade você deverá realizar os seguintes passos:

 Preencher o Formulário de Criação de Comunidade. Acesse o site <u>www.marilia.unesp.br/repertorium</u>, entre na opção "Documentos" e faça o download do Formulário.

Esse formulário contém as informações sobre a Comunidade que deseja criar. É importante que você informe a Comunidade Superior, pois é o Gestor dessa Comunidade Superior que criará a sua Comunidade.

2) Enviar o formulário ao Comitê Gestor do Repertorium para apreciação da solicitação encaminhando o documento para a Direção da FFC.

3) Após apreciação favorável do Comitê Gestor, você será comunicado por e-mail e deverá realizar o seu cadastro (orientações aqui) para acesso ao Repertorium.

4) Realizado o cadastro, você receberá a permissão de Gestor da Comunidade solicitada. O Gestor da Comunidade é responsável pelo gerenciamento e manutenção das Coleções e Membros.

Para criar uma comunidade, você deverá ter realizado as etapas iniciais para a criação da Comunidade [Capítulo 2] e ter acessado o Repertorium com "login" e "senha".

Com acesso de gestor de sua Comunidade, você poderá criar subcomunidades dentro de sua Comunidade. Para isso, acesse a opção "Criar subcomunidade" no menu "Contexto".

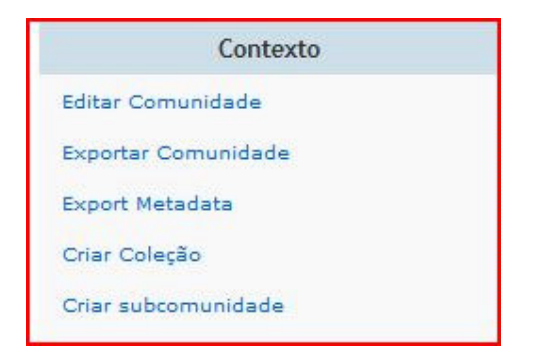

Figura 12. Menu Contexto.

Entre com os dados da subcomunidade que está sendo criada:

- Nome
- Descrição
- Texto Introdutório
- Texto de Copyright
- Notícias
- Logotipo

Após a criação da subcomunidade, é necessário adicionar o gestor dessa subcomunidade. Acesse a opção "Assign Roles" e uma tela será apresentada como a seguir:

| Role              | Associated group                                                                                                    |                                                                                                    |  |
|-------------------|----------------------------------------------------------------------------------------------------|----------------------------------------------------------------------------------------------------|--|
| Administrators    | none                                                                                                    | Create                                                                                                    |  |
|                   | Community administrators<br>manage or assign manag<br>addition, they decide who<br>metadata (after submissi<br>(subject to authorization) | s can create sub-communities or collections, and<br>ement for those sub-communities or collections. In<br>o can submit items to any sub-collections, edit item<br>on), and add (map) existing items from other collections |  |
| Editar política d | e autorização                                                                                                    |                                                                                                    |  |
| Voltar            | e autorização                                                                                                    |                                                                                                    |  |

Figura 12. Grupo Administrator (Gestor da Comunidade)..

Observe que a opção "Administrators" está "none", ou seja, não há gestor da subcomunidade.

Para adicionar o gestor da subcomunidade, clique no botão "Create". Um nome para o grupo de gestores dessa subcomunidade é criado automaticamente (Ex: COMMUNITY\_7\_ADMIN). Nesse grupo é necessário adicionar uma pessoa (E-People) ou um grupo (Grupos) que será o gestor responsável pelo gerenciamento dessa subcomunidade.

| Editor de Grupo: COMMUNITY_                            | 7_ADMIN (id: 15) |
|--------------------------------------------------------|------------------|
| This group is associated with community: SubComunidade |                  |
| Alterar o nome do Grupo: COMMUNITY_7_ADMIN             |                  |
| Procurar membros para adicionar:                       | E-People Grupos  |
| Membros                                                |                  |
| Identificador Nome Email                               |                  |
| Este Grupo não tem membros.                            |                  |
| Salvar                                                 |                  |

Figura 13. Adicionar Gestor.

Procure os membros para adicionar como gestores da subcomunidade pelos botões "E-People" ou "Grupos". Clique em "Adicionar" para adicionar a Pessoa ou Grupo como gestor da subcomunidade e, em seguida, clique em salvar.

| Página anter  | ior Mostrando                  | Mostrando os Itens 6-10 de 10 |           | Próxima pá |
|---------------|--------------------------------|-------------------------------|-----------|------------|
| Identificação | Nome                           | Membros Coleção               |           |            |
| 12            | COLLECTION_6_DEFAULT_READ      | -                             | Adicionar |            |
| 3             | COMMUNITY_1_ADMIN              | -                             | Adicionar |            |
| 4             | COMMUNITY_2_ADMIN              | 1                             | Adicionar |            |
| 15            | COMMUNITY_7_ADMIN              | 1                             | Ciclo     |            |
| 2             | Serviço Técnico de Informática | 1                             | Adicionar |            |

Figura 14. Localizar Gestor.

Na figura a seguir, observa-se que a opção "Administrators" agora está com o valor "COMMUNITY\_7\_ADMIN", ou seja, existe um gestor da subcomunidade.

| Role           | Associated group                                                                                                    |         |  |
|----------------|----------------------------------------------------------------------------------------------------|---------|--|
| Administrators | COMMUNITY_7_ADMIN                                                                                                    | Deletar |  |
|                | Community administrators can create sub-communities or collections, and manage or assign management for those sub-communities or collections. In addition, they decide who can submit items to any sub-collections, edit item metadata (after submission), and add (map) existing items from other collections (subject to authorization). |         |  |

Figura 15. Gestor Escolhido.

#### Atenção!

Todas as Coleções e Comunidades são por padrão de acesso livre. Opcionalmente, você poderá alterar essas configurações se houver necessidade. Para alterar essas configurações acesse a opção "Editar política de autorização".

| Plít<br>(12 | icas para<br>3456789/ | a Co<br>23,Ic | munidadde "SubCor<br>dentificador: 7) | nunidade" |
|-------------|-----------------------|---------------|---------------------------------------|-----------|
| Clique      | aqui para adic        | ionar ur      | na nova política.                     |           |
|             | Identificador         | Ação          | Grupo                                 |           |
|             | 349                   | READ          | Anonymous [Editar]                    |           |
|             | 352                   | ADMIN         | COMMUNITY_7_ADMIN [Editar]            |           |
| Dele        | etar os seleciona     | dos           | Voltar                                |           |

Figura 16. Leitura livre e Gestor criado.

Observe que a subcomunidade criada possui um gestor (ADMIN) que é o grupo COMMUNITY\_7\_ADMIN e acesso de leitura (READ) livre para qualquer usuário (usuário Anonymous é qualquer usuário que tenha acesso à Internet e que acesse o Repertorium sem necessitar de identificação).

# 5 – Como criar uma coleção

O Repertorium é estruturado por Comunidades, Subcomunidades e Coleções. A Coleção é o último nível da estrutura sendo o lugar onde efetivamente os materiais serão depositados.

Para criar uma coleção, você deverá ter acesso como Gestor da Comunidade. Entre no Repertorium com "login" e "senha" e acesse a opção "Criar Coleção" no menu "Contexto".

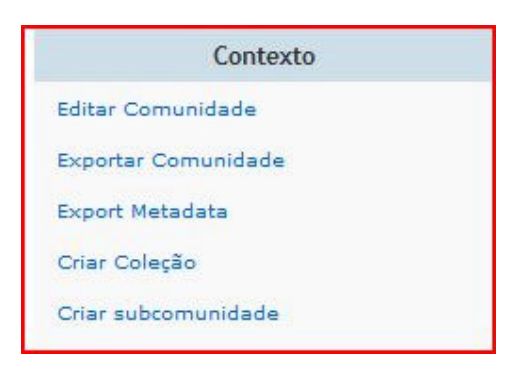

Figura 17. Menu Contexto.

Entre com os dados da Coleção que está sendo criada:

- Nome
- Descrição
- Texto Introdutório
- Texto de Copyright
- Notícias
- Licença
- Proveniência
- Logotipo

Após clicar no botão "Criar" uma tela para a edição da Coleção será exibida (Ex: Relatórios Técnicos).

| Regra                                             | Grupo associado                                                                                                    |                                                                                                    |
|---------------------------------------------------|----------------------------------------------------------------------------------------------------|----------------------------------------------------------------------------------------------------|
| Administradores                                   | Nenhum                                                                                                    | Criar                                                                                                    |
|                                                   | Asminsitradores da Coleção po<br>Coleção, Expurga Itens, altera                                                     | dem decidir: quem submete Itens à<br>ou revisa metadados e mapeia Itens.                                                  |
| Tarefa de<br>Aceitar/Rejeitar                     | Nenhum                                                                                                    | Criar                                                                                                    |
|                                                   | As pessoas responsáveis por e<br>aceitar ou rejeitar novas submi<br>editar metadados das submiss                    | estas tarefas são capazes, também, de<br>ssões. Entretanto, não são capazes de<br>ões.                                    |
| Tarefa de<br>Aceitar/Rejeitar<br>/Editar metadado | Nenhum                                                                                                    | Criar                                                                                                    |
|                                                   | As pessoas responsáveis por estas tarefas são capazes de ec<br>metadados de submissões e aceitar ou rejeita-las.    |                                                                                                    |
| Tarefa de editar<br>metadado                      | Nenhum                                                                                                    | Criar                                                                                                    |
|                                                   | As pessoas responsáveis por e<br>metadados de submissões, ma                                                        | stas tarefas sào capazes de editar<br>s não são capazes de rejeitá-las.                                                   |
| Depositantes                                      | Nenhum                                                                                                    | Criar                                                                                                    |
|                                                   | Os usuários e Grupos que têm<br>Coleção.                                                                            | permissão para submeter Itens a essa                                                                                      |
| Acesso padrão de<br>leitura                       | Por padrão a permissão de<br>leitura para os as submissões<br>está correntemente definido<br>para o grupo anonimos. | Restringir<br>(Somente Administradores do sistema)                                                                        |
|                                                   | Usuários e Grupos que podem<br>nesta regra não são retroativa<br>visíveis para àqueles que tem p<br>adição.         | ler submissões desta ColeÇão. Mudança<br>. Itens existentes no sistema ainda estarã<br>permissão de leitura no momento da |
| ditar diretamente p                               | olíticas de autorização.                                                                                            |                                                                                                    |

Figura 18. Editar Coleção.

Nessa tela, o Gestor da Comunidade associa os grupos/usuários com as Regras da Coleção clicando no botão "Criar". As regras existentes são:

- Administradores: Os administradores da Coleção podem decidir: quem submete Itens à Coleção, remove Itens, altera ou revisa metadados e mapeia Itens.
- Aceitar/Rejeitar: As pessoas responsáveis por estas tarefas são capazes, também, de aceitar ou rejeitar novas submissões. Entretanto, não são capazes de editar metadados das submissões.

- Aceitar/Rejeitar/Editar metadado: As pessoas responsáveis por estas tarefas são capazes de editar metadados de submissões e aceitar ou rejeita-las.
- Editar metadado: As pessoas responsáveis por estas tarefas são capazes de editar metadados de submissões, mas não são capazes de rejeitá-las.
- Depositantes: Os usuários e Grupos que têm permissão para submeter Itens a essa Coleção.
- Acesso padrão de leitura: Usuários e Grupos que podem ler submissões desta Coleção. Mudanças nesta regra não são retroativas. Itens existentes no sistema ainda estarão visíveis para àqueles que têm permissão de leitura no momento da adição. O Gestor da Comunidade

Por exemplo, para adicionar um grupo como depositantes, clique no botão "Criar" na Regra de Depositantes (SUBMIT).

| Editor de Grupo: COLLECTION                             | 1_9_SUBMIT (id: 17) |
|---------------------------------------------------------|---------------------|
| Este Grupo esta associado a Coleção: Relatórios Técnico | s                   |
| Alterar o nome do Grupo: COLLECTION_9_SUBMIT            |                     |
| Procurar membros para adicionar:                        | E-People Grupos     |
| Membros                                                 |                     |
| Identificador Nome Email                                |                     |
| Este Grupo não tem membros.                             |                     |
| Salvar                                                  |                     |

Figura 19. Criar Regra de Depositantes.

Em seguida, clique em "Grupos..." para selecionar um grupo ou "E-People..." para selecionar uma pessoa.

| Página anterior  | Mostran                   | do os Itens 11-11 c | ie 11     |  |
|------------------|---------------------------|---------------------|-----------|--|
| Identificação    | Nome                      | Membros Coleção     |           |  |
| 2 Servi          | ço Técnico de Informática | 1                   | Adicionar |  |
| Página anterior  | Mostran                   | do os Itens 11-11 c | le 11     |  |
|                  |                           |                     |           |  |
| Identificador No | no Email                  |                     |           |  |

Figura 20. Selecionar Membros Depositantes.

Localize o Grupo e/ou Pessoa que deseja adicionar como depositante e clique em "Adicionar".

| Página anterior          | Mostrando os Itens                                                                                              | s 11-11 de 11 |
|--------------------------|----------------------------------------------------------------------------------------------------|---------------|
| Identificação            | Nome Membros                                                                                                    | Coleção       |
| 2 Serviç                 | o Técnico de Informática 1                                                                                      | Pendente      |
| Dágina antorior          | the second second second second second second second second second second second second second second second se |               |
| Membros                  | Mostrando os Iten:                                                                                              | s 11-11 de 11 |
| Membros<br>Identificador | Nome                                                                                                    | Email         |

Figura 21. Adicionar Membros Depositantes.

Por fim, clique em "Salvar" para salvar as alterações realizadas. Nesse exemplo, o Grupo "Serviço Técnico de Informática" foi adicionado como depositante na Coleção "Relatórios Técnicos".

Na figura a seguir, observa-se que a Regra "Depositantes" da Coleção "Relatórios Técnicos" possui o nome "COLLECTION\_9\_SUBMIT" tendo como grupo o "Serviço Técnico de Informática".

| Depositantes | COLLECTION_9_SUBMIT                      | Deletar                                |
|--------------|------------------------------------------|----------------------------------------|
|              | Os usuários e Grupos que têr<br>Coleção. | n permissão para submeter Itens a essa |

Figura 22. Membros Depositantes adicionados.

# Apêndice A

#### Licença de Distribuição Não Exclusiva

Todo depositante de material no Repertorium deve conceder à Universidade Estadual Paulista uma Licença de Distribuição Não-Exlusiva para manter e tornar acessíveis os seus documentos em formato digital no Repertorium da Faculdade de Filosofia e Ciências da UNESP - Campus de Marília.

Com a concessão desta licença não exclusiva, o depositante continua a reter todos os direitos de autor.

Licença de Distribuição Não-Exclusiva

Ao concordar e aceitar esta licença você (autor ou detentor dos direitos autorais):

a) Declara que conhece a política de copyright da editora do seu documento.

b) Concede à Faculdade de Filosofia e Ciências da UNESP - Campus de Marília o direito nãoexclusivo de arquivar, reproduzir, converter (como definido a seguir), comunicar e/ou distribuir no Repertorium, o documento entregue (incluindo o resumo/abstract) em formato digital ou por qualquer outro meio.

c) Declara que autoriza a Faculdade de Filosofia e Ciências da UNESP - Campus de Marília a arquivar mais de uma cópia deste documento e convertê-lo, sem alterar o seu conteúdo, para qualquer formato de ficheiro, meio ou suporte, para efeitos de segurança, preservação (backup) e acesso.

d) Declara que o documento submetido é o seu trabalho original, e que detém o direito de conceder a terceiros os direitos contidos nesta licença. Declara também que a entrega do documento não infringe os direitos de qualquer outra pessoa ou entidade.

e) Declara que, no caso do documento submetido conter material do qual não detém os direitos de autor, obteve a autorização irrestrita do respectivo detentor desses direitos, para ceder à Faculdade de Filosofia e Ciências da UNESP - Campus de Marília os direitos requeridos por esta Licença e autorizar a utilizá-los legalmente. Declara também que esse material cujos direitos são de terceiros está claramente identificado e reconhecido no texto ou conteúdo do documento entregue.

f) SE O DOCUMENTO ENTREGUE É BASEADO EM TRABALHO FINANCIADO OU APOIADO POR OUTRA INSTITUIÇÃO QUE NÃO A FACULDADE DE FILOSOFIA E CIÊNCIAS DA UNESP - CAMPUS DE MARÍLIA, DECLARA QUE CUMPRIU QUAISQUER OBRIGAÇÕES EXIGIDAS PELO RESPECTIVO CONTRATO OU ACORDO.

A Faculdade de Filosofia e Ciências da UNESP - Campus de Marília identificará claramente o(s) nome(s) do(s) autor(es) dos direitos do documento entregue e não fará qualquer alteração, para além do previsto na alínea b).